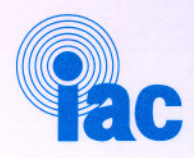

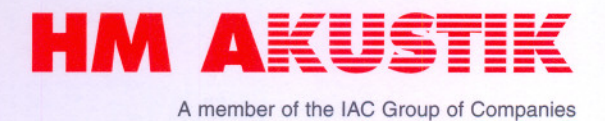

Aalborg Universitet Laboratorie for akustik

## Driftshåndbog for Lyddødt rum, lyttekabiner og lytterum

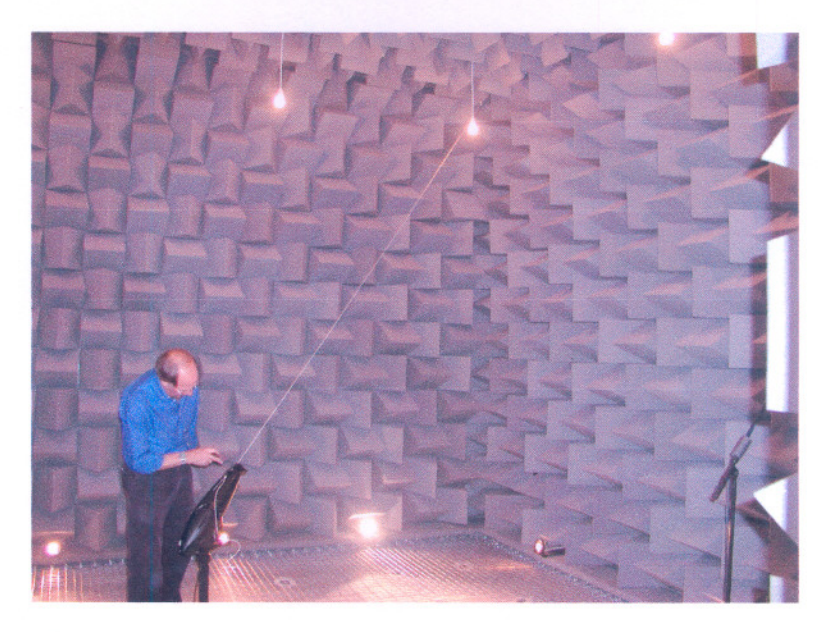

Hvidovre, den 11.09.02

HM Akustik A/S Jernholmen 44 DK-2650 Hvidovre CVR: DK-1173 3174 Reg.: A/S 166.021 Tlf.: (+45) 36 77 88 00 Fax: (+45) 36 77 50 88

Web: www.hm-akustik.dk E-mail: mail@hm-akustik.dk

**HM AKUSTIK** 

| 1. Indholdsfortegnelse                                                                                                    | Side                                |
|----------------------------------------------------------------------------------------------------|-------------------------------------|
| <ol> <li>Indholdsfortegnelse</li> <li>Indledning – Definition af entreprisen</li> <li>Telefon- og adresseliste</li> <li>Summarisk beskrivelse</li> </ol>                                                  | 2<br>3<br>4<br>5                    |
| 5. Beskrivelse af anvendte materialer                                                                                                    | 6                                   |
| <ul> <li>IAC paneler</li> <li>IAC døre</li> <li>IAC vinduer</li> <li>Vægbeklædning af stof</li> <li>Akustiklofter</li> <li>Lysarmaturer</li> <li>IAC kiler</li> <li>Hejse system i lyddøde rum</li> </ul> | 6<br>7<br>9<br>10<br>11<br>12<br>13 |
| 6. Tegninger                                                                                                    | 14                                  |

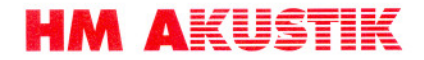

## 2. Indledning

## Definition af entreprisen

Nærværende drifts- og vedligeholdelsesvejledning omfatter entreprise E11 i forbindelse med nyt akustiklaboratorium på Aalborg Universitet.

Entreprisen omfatter levering og montering af lyddødt rum, lytterum og 2 stk. lyttekabiner.

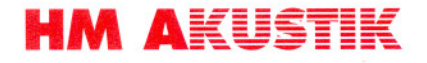

## 3. Telefon og adresseliste

Entreprenør :

IAC Nordic A/S (HM akustik) Jernholmen 14 2650 Hvidovre

Tlf.: + 45 36 77 88 00 Fax: + 45 36 77 50 88

## Levering af alle konstruktioner :

IAC Ltd. IAC House, Morside Road Winchester Hampshire, SO23 7US England

Tlf.: + 44 (0) 1962 873000 Fax: + 44 (0) 1962 873111

## Elektriske installationer :

Aalborg Lysteknik Svendsgade 6 9000 aalborg

Tlf.: +45 98 12 55 54 Fax: +45 98 35 13 77

## Parketgulve og tæpper :

Aalborg Gulvservice ApS Gørtlervej 15 9000 aalborg

| Tlf.: | +45 98 11 75 22 |
|-------|-----------------|
| Fax:  | +45 98 11 56 22 |

# **HM A**KUSTIK

## 4. Summarisk beskrivelse

Entreprisen omfatter levering og montering af 4 lokaler som skal anvendes som aksutiske laboratorier. Lokalerne opfylder beskrevne akustiske krav i henhold til diverse standarder.

De 4 lokaler er :

- Lytterum i alt 60 m<sup>2</sup> lokale 1.01
- Lyddøde rum lokale 1.04
- 2 lyttekabiner hver 9 m<sup>2</sup> lokale 1.07 og 1.08

Entreprisen omfatter opbygning af fritstående uafhængige rum inden i råhusets rum. Rummene består af gulve på svingningsdæmpere samt vægge og tage.

Overflader i det lyddøde rum består af skumgummikiler. Der er indbygget wiregulv med fangnet under.

Overflader i lytterum består af parketgulve, tæpper, akustiklofter samt stofbeklædning på vægge.

Indvendige døre og vinduer er indeholdt i entreprisen.

Lysinstallationer incl. 230 volt installation er indeholdt i entreprisen.

Forbindelser, incl. lyddæmpere, til bygningens ventilationsanlæg er indeholdt i entreprisen.

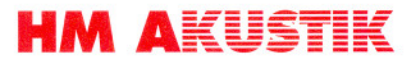

## 5. Beskrivelse af anvendte materialer

## IAC Paneler

Gulv-, væg- og loftpaneler er fabrikat IAC type Moduline udført i gaævaniseret stål og Rockwool.

Panelerne kræver ingen vedligeholdelse.

Leverandør :

IAC Nordic A/S Jernholmen 44 2650 Hvidovre

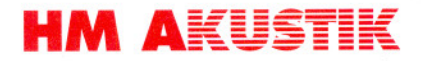

## IAC døre

Indvendige døre er IAC Acoustic doors udført i pulverlakeret stål.

Vedligeholdelse :

- (1) Hængsler kræver periodisk smøring and kontrol for slitage
- (2) Magnetisk tætningsliste kræver udelukkende renholdelse, evt. med sæbevand. Ved beskadigelse udskiftes magnetisk tætningsliste.
- (3) Tætningsliste kan demonteres enkelt ved at trække den ud af fastholdelsesprofilen.
- (4) Installation af ny tætningsliste. Fastgør først i toppen ved at trykke tætningslisten ind i fastholdelsesprofilen og tryk den nye liste fast med et skruetrækkerblad eller lignende.

Leverandør :

IAC Nordic A/S Jernholmen 44 2650 Hvidovre

# **HM AKUSTIK**

## IAC Vinduer

Indvendige vinduer er IAC Acoustic windows udført i pulverlakeret stål .

Vedligeholdelse :

- (5) Hængsler kræver periodisk smøring and kontrol for slitage
- (6) Magnetisk tætningsliste kræver udelukkende renholdelse, evt. med sæbevand. Ved beskadigelse udskiftes magnetisk tætningsliste.
- (7) Tætningsliste kan demonteres enkelt ved at trække den ud af fastholdelsesprofilen.
- (8) Installation af ny tætningsliste. Fastgør først i toppen ved at trykke tætningslisten ind i fastholdelsesprofilen og tryk den nye liste fast med et skruetrækkerblad eller lignende.

Leverandør :

IAC Nordic A/S Jernholmen 44 2650 Hvidovre

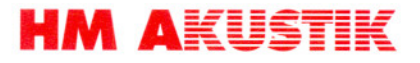

## Vægbeklædning af stof

Vægge i lytterum og lyttekabiner er beklædt med stof.

## Regelmæssig rengøring

Let støvsugning af stofoverflader et par gange om måneden anbefales og vil forlænge stoffets levetid væsentligt. Ved anvendelse af rengøringsmidler bør der kun anvendes anderkendte mærkevare til polstrede varer. Leverandørens anvisninger skal følges.

Brug aldrig rengøringsmidler som er beregnet til hårde overflader. Før et rengøringsmiddel tages i brug, bør der udføres en prøve på et stykke løst stof eller lign.

Pletter bør fjernes hurtigst muligt, helst inden de er tørret ind.

Leverandør :

IAC Nordic A/S Jernholmen 44 2650 Hvidovre

Tlf.: 36 77 88 00 Fax: 36 77 50 88

Eller direkte fra :

Interface Fabrics Hopton Mills Mirford West Yorkshire WF14 8HE England

Tlf.: + 44 1924 490591 Fax: + 44 1924 495605

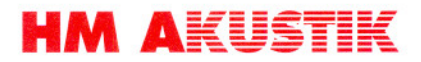

## **Akustiklofter**

I lyttekabiner og lytterum, er der anvendt følgende akustiklofter :

Parafon Fjord Classic i dimension 600x600x18 mm monteret i Movinord T24 synligt skinnesystem.

Rengøring : Børstning eller støvsugning med blød børste. Tåler aftørring med fugtig klud eller svamp.

Dansk importør af Parafon og Movinord :

IAC Nordic A/S Jernholmen 44 2650 Hvidovre

Tlf.: 36 77 88 00 Fax: 36 77 50 88

Produktion :

Parafon Akustik AB S – 541 86 Skövde Sverige

Tlf.: 0046 500 42 42 00 Fax: 0046 500 42 42 42

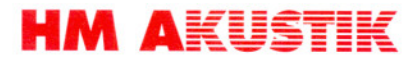

## Lysarmaturer

Loftlys i lyddøde rum er almindelige porcelænsfatninger med 75 W glødepærer.

Gulvlys i lyddøde rum er Halogenspots GU 10 M/KIP med 35 W halogenpærer GU.

Loftbelysning i lytterum og lyttekabiner er Fagerhult Endigo Armaturer HF m/dæmp. 40 W 2G11 lysrør.

Vedligeholdelse : Udskiftning af pærer og lysstofrør efter behov.

Leverandør :

Fagerhult A/S Baltershøj 13 – 15 2635 Ishøj

Tlf.: 43 55 37 00 Fax: 43 55 37 30

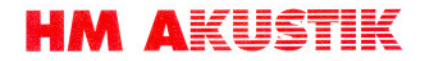

## IAC Kiler

Gulv, vægge og loft i det lyddøde rum er beklædt med lydabsorberende kiler af DX30 skumgummi.

Kilerne kræver ingen vedligeholdelse udover eventuel støvsugning med blød børste.

Leverandør :

IAC Nordic A/S Jernholmen 44 2650 Hvidovre

## **HM AKUSTIK**

## Hejsesystem i lyddøde rum

Hejsesystem betjenes fra betjeningskontakter på væggen indenfor den yderste dør.

Systemet må maksimalt belastes med 25 kg. per wire.

Vedligeholdelse : Bevægelige dele smøres efter behov, dog min. en gang om året.

Sikkerhedscertificat vedlægges.

Funktionsbeskrivelse for frekvensomformer (vector 8200) for styring af actuator vedlægges.

Leverandør :

IAC Nordic A/S Jernholmen 44 2650 Hvidovre

Tlf.: 36 77 88 00 Fax: 36 77 50 88

Eller direkte fra :

Precision Actuation Systems Ltd. First Road Blantyre Industrial Estate Blantyre Glasgow G72 0BW Glasgow Great Britain

Tlf.: 0044 1698 829811 Fax: 0044 1698 829775

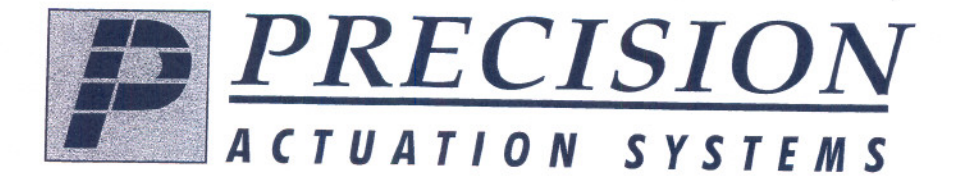

#### **Precision Actuation** Systems Limited

**Registered Office:** First Road Blantyre Industrial Estate Blantyre Glasgow G72 0BW Telephone: (01698) 829811 Facsimile: (01698) 829775 e-mail: sales@precisionactuation.co.uk

Unique Consignment Identifier: WAR 0558 #1

Destination:

# HVIDOURE, DENMARK DK-2650

## **CONSIGNMENT SECURITY CERTIFICATE**

I, the undersigned, on behalf of the named below company, certify that to the best of my knowledge:

The consignment to which this document refers has been prepared in accordance with the requirements of the UK National Aviation Security Programme governing known customer procedures and can be considered as 'known cargo'.

I understand that a false declaration may lead to legal action being taken.

Signed: W. Dalzel Name (Block Capitals): W. DAZZEL Position: DESPATCHER Company: Precision Actuation Systems Ltd. Date: 21/11/0 (

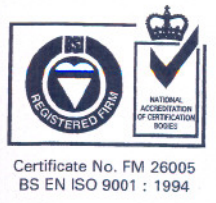

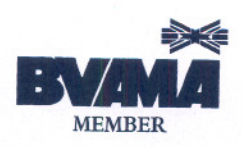

Registration No. SC 141819 VAT Registration No. GB 624 1202 91

#### EDK82ZAFS 00420090 04/01 Standard-I/O

#### These Instructions

- inform about the most important technical data, installation, handling and commissioning of the function module.
- · are only valid
  - for function modules with the nameplate data E82ZAFS
  - for function modules with the nameplate data E82ZAFS001 (coated)
  - together with the Operating Instructions for the corresponding controller.

#### Description

The function module E82ZAFS enables the control of Lenze controllers using analog and digital control signals.

#### Range of application

- The function module can be used together with controllers as of the nameplate labelling
- 8200 frequency inverters - E82xVxxxxBxxxXXX0x0x (8200 vector/8200 motec/Drive PLC)

#### Accessories

The delivery package includes a screw driver for the terminals of the function module.

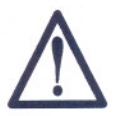

The electrical connection and interfaces remain live for at least 3 minutes after mains separation.

## Mechanical installation for 8200 vector

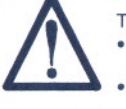

The pins of the FIF interface carry dangerous voltage!
This function module must only be mounted when the controller is

After the disconnection, wait for 3 minutes before you start working on the module.

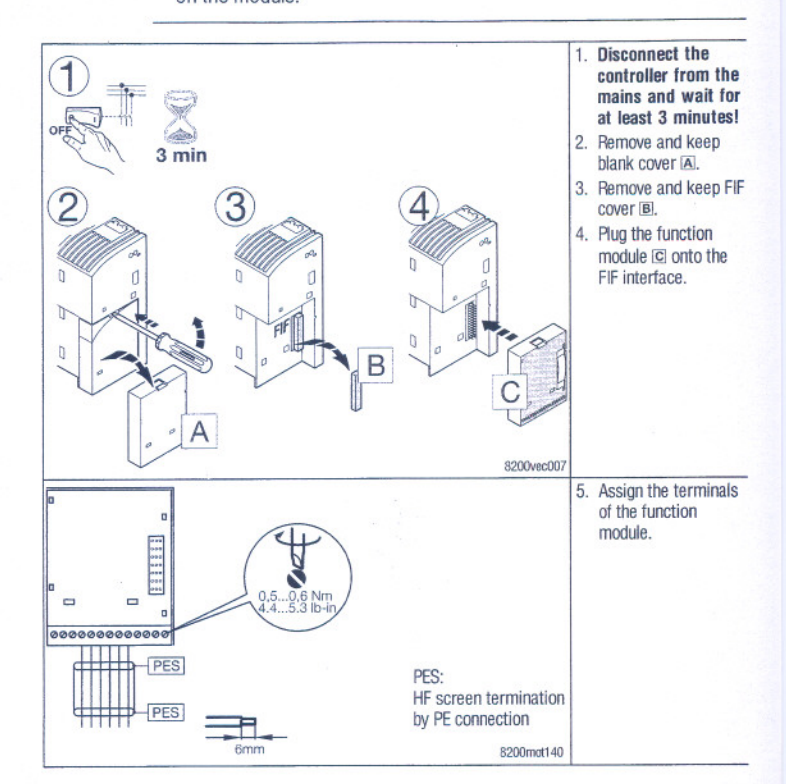

Lenze

Lenze GmbH & Co KG, Postfach 10 13 52, D-31763 Hameln (+ 49) 5154 82-0, Fax Service: (+ 49) 5154 82-1112

EDK82ZAFS 2.0

## Lenze

- 2 -

EDK82ZAFS 2.

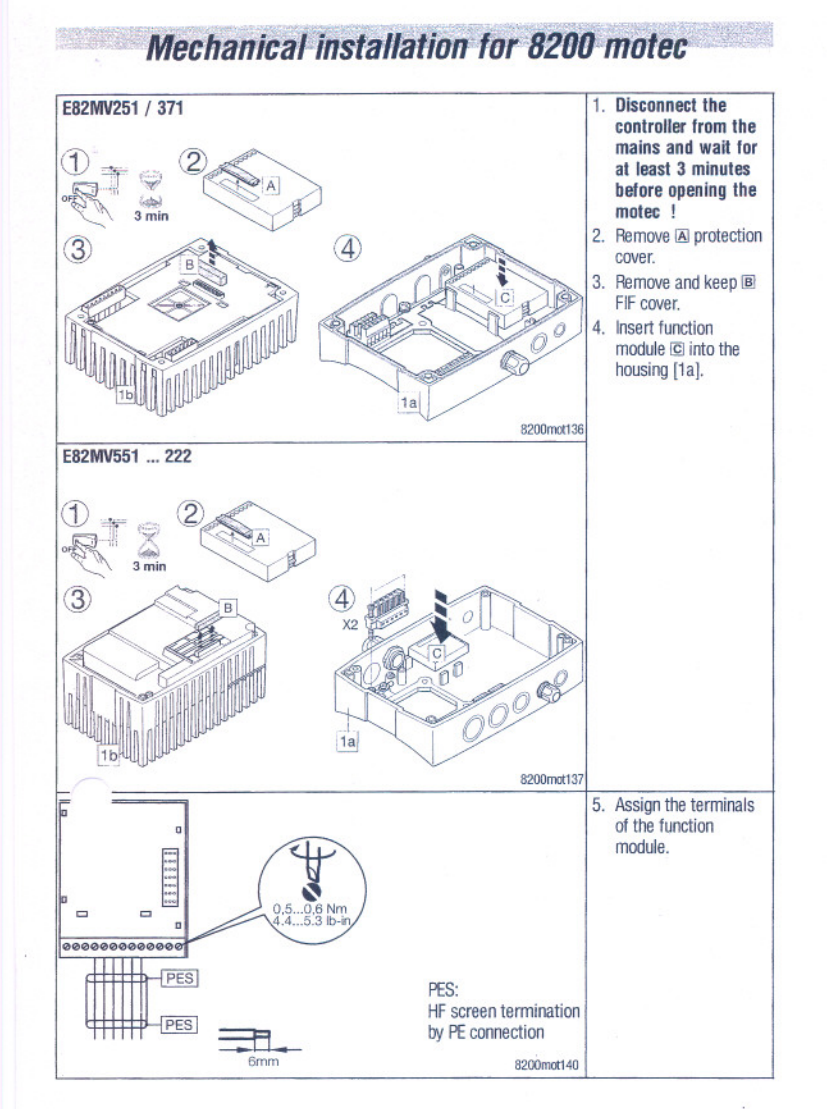

## Switch position

| Signal to X3/8                  | Switch position |     |     |     |     |   |  |
|---------------------------------|-----------------|-----|-----|-----|-----|---|--|
|                                 | 1               | 2   | 3   | 4   | 5   | 1 |  |
| 0 5 V                           | OFF             | OFF | ON  | OFF | OFF | 0 |  |
| 0 10 V (default setting)        | OFF             | OFF | ON  | OFF | ON  | 0 |  |
| 0 20 mA                         | OFF             | OFF | ON  | ON  | OFF | 0 |  |
| 4 20 mA                         | OFF             | OFF | ON  | ON  | OFF | 1 |  |
| 4 20 mA open circuit monitoring | OFF             | OFF | ON  | ON  | OFF | 3 |  |
| -10 V +10 V                     | ON              | ON  | OFF | OFF | OFF | 2 |  |

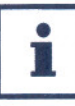

Always set DIP switches and C0034 for the same range, otherwise the controller will misinterprete the analog input signal at X3/8. If a setpoint potentiometer is supplied internally via X3/9, the DIP switch must be set to a voltage range 0 ... 5 V. Otherwise it is not possible to use the complete speed range.

#### Lenze

- 3 -

#### EDK82ZAFS 2.0

## Lenze

- 4 -

#### EDK82ZAFS 2.0

## Terminal assignment

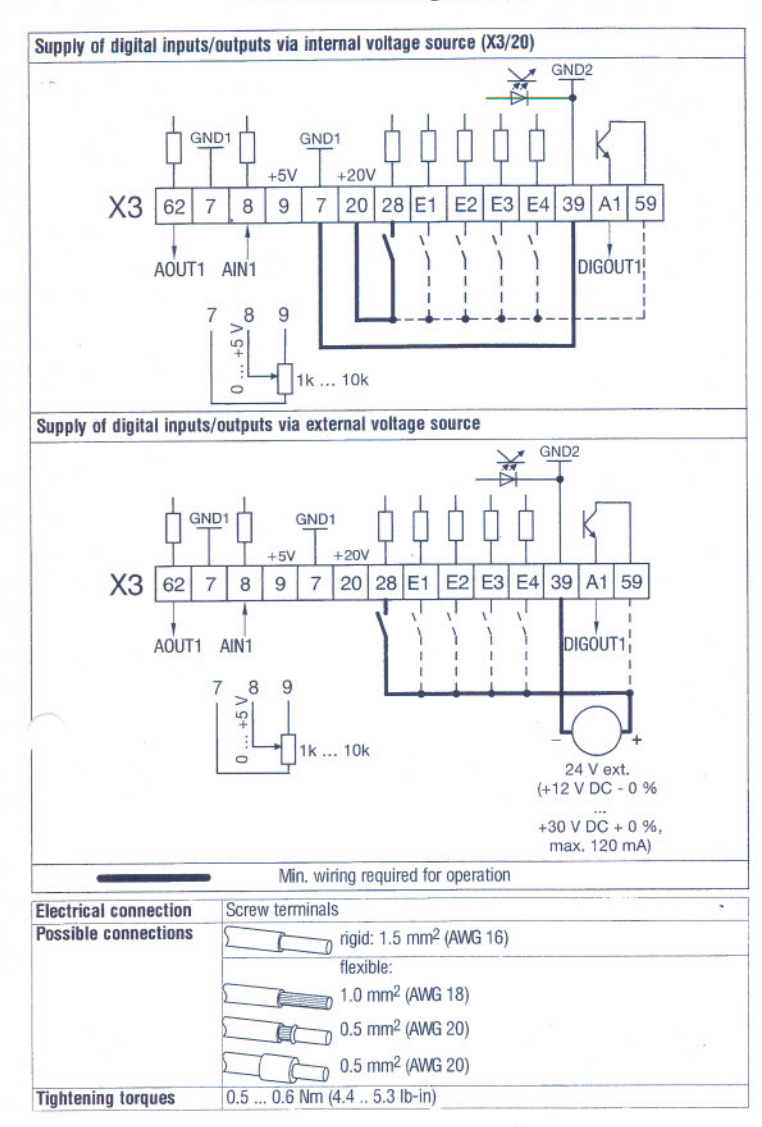

| X3 | Signal<br>type    | Function (bold =<br>Lenze setting)                                              | Level                                                                                                | Level                     |     | Technical data                                                                                                    |
|----|-------------------|---------------------------------------------------------------------------------|----------------------------------------------------------------------------------------------------|---------------------------|-----|----------------------------------------------------------------------------------------------------|
| 8  | Analog<br>input   | Act. or setpoint input<br>(Use DIP switch and<br>C0034 to change the<br>range!) | 0 +5 V<br>0 +10 V<br>-10 V +10 V1)<br>0 +20 mA<br>+4 +20 mA<br>+4 +20 mA<br>(open-circuit monitored) |                           |     | Resolution: 10 bit<br>Linearity error: $\pm 0.5 \%$<br>Temperature error:<br>0.3 % (0 + 60°C)<br>Input resistance<br>• Voltage signal:<br>> 50 k $\Omega$<br>• Current signal: 250 $\Omega$ |
| 62 | Analog<br>output  | Output frequency                                                                | 0 +10V                                                                                               |                           |     | Resolution: 10 bit<br>Linearity error: ±0.5 %<br>Temperature error:<br>0.3 % (0 +60°C)<br>Load capacity: max. 2 mA                                                                          |
| 28 |                   | Controller inhibit<br>(CINH)                                                    | 1 = STAR                                                                                             | Г                         |     | Input resistance                                                                                                    |
| E1 | 1                 | Activation of JOG                                                               |                                                                                                    | E1                        | E2  | 3.3 kΩ                                                                                                    |
| 2) |                   | frequencies                                                                     | JOG1                                                                                                 | 1                         | 0   | -                                                                                                    |
| F2 | -                 | JOG1 = 20 Hz                                                                    | JOG2                                                                                                 | 0                         | 1   | -                                                                                                    |
|    | Digital           | JOG2 = 30 Hz                                                                    | JOG3                                                                                                 | 1                         | 1   | -1 = HIGH                                                                                                    |
| E3 | Inputs            | DC brake (DCB)                                                                  | brake (DCB) 1 = DCB active                                                                           |                           |     | 0 = LOW                                                                                                    |
| F4 | -                 | Reversal of                                                                     | E4                                                                                                   |                           |     | (0 +3 V)                                                                                                    |
|    |                   | direction                                                                       | CW                                                                                                   | 0                         | 1   | (PLC level HTL)                                                                                                    |
|    |                   | of rotation<br>CW/CCW rotation                                                  | CCW                                                                                                  | 1                         |     | (1 20 10 101, 1112)                                                                                                    |
| A1 | Digital<br>output | Ready for<br>operation                                                          | 0/+20 V a<br>0/+24 V a                                                                               | t DC interr<br>t DC exter | nal | Load capacity:<br>10 mA<br>50 mA                                                                                                    |
| 9  | -                 | Internal, stabilized<br>DC voltage source<br>for setpoint<br>potentiometer      | +5.2 V (re                                                                                           | f.: X3/7)                 |     | Load capacity: max. 10 m                                                                                                    |
| 20 | -                 | Internal DC voltage<br>supply for control of<br>digital inputs and<br>output    | + 20 V (ref.: X3/7)                                                                                  |                           |     | Max. load capacity $\sum 1 = 40 \text{ mA}$                                                                                                    |
| 59 | -                 | DC supply for A1                                                                | +20 V (internal, bridge to<br>X3/20)                                                                 |                           |     |                                                                                                    |
|    |                   |                                                                                 | +24 V (external)                                                                                     |                           |     |                                                                                                    |
| 7  | -                 | GND1, reference<br>potential for analog<br>signals                              | -                                                                                                    |                           |     | isolated to GND2                                                                                                    |
| 39 | -                 | GND2, reference<br>potential for digital<br>signals                             | -                                                                                                    |                           |     | isolated to GND1                                                                                                    |

Terminal description

1) Offset (C0026) and gain (C0027) must be adjusted separately for every function module. The adjustment data must t entered again => when changing the function module

a) after having loaded the Lenze settings
 a) or frequency input 0 ... 10 kHz, configuration under C0425

Lenze

- 5 -

#### EDK82ZAFS 2.0

## Lenze

- 6 -

#### EDK82ZAFS 2

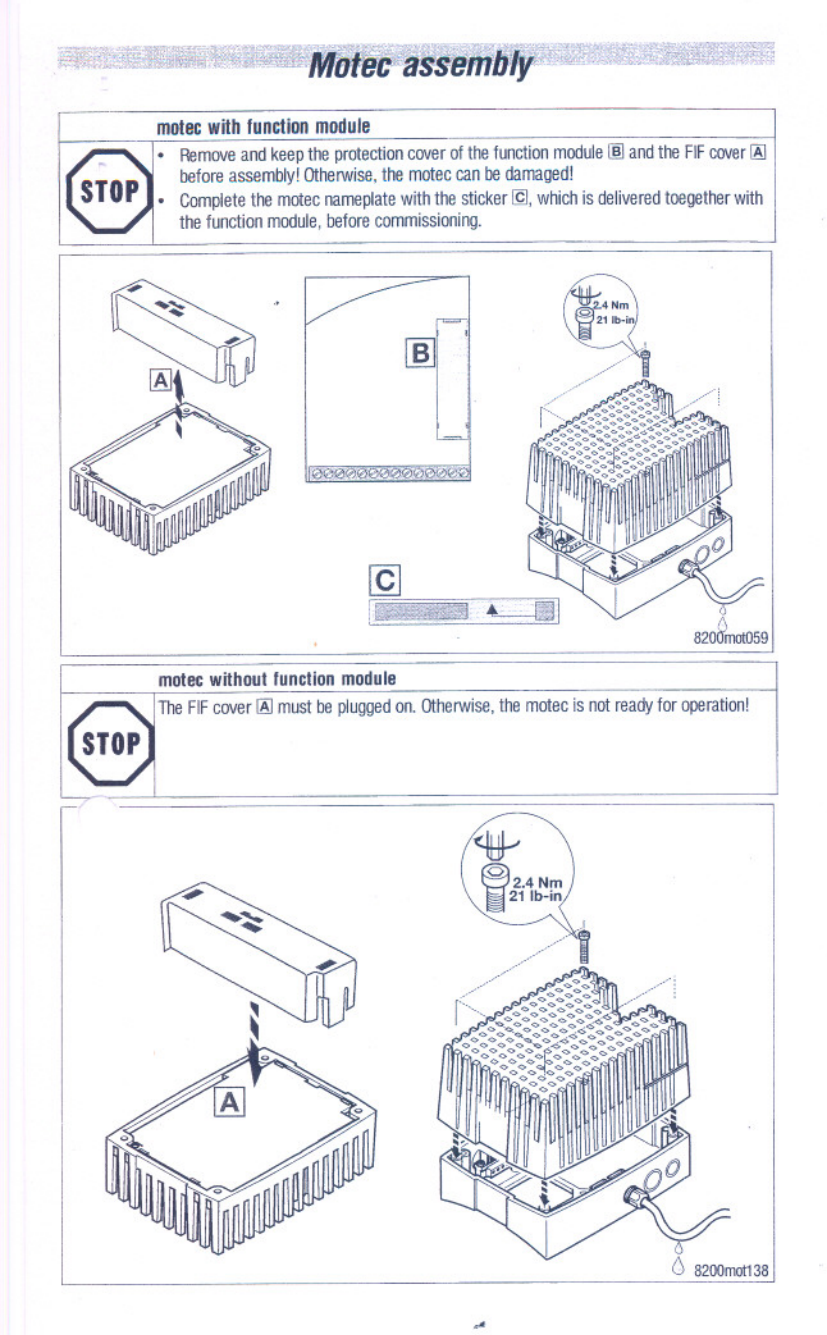

|                                                 | • F<br>-<br>-<br>-<br>-<br>-<br>-<br>- | iven under <sup>1</sup><br>lease obser<br>that the se<br>module.<br>and that C<br>Example: S<br>⇒ C0034<br>The controller en<br>Please obs<br>sources ac<br>If the drive<br>X3/28, che | "Individua<br>ve<br>tpoint rai<br>0034 is a<br>Setpoint s<br>= 0, DIP<br>or is only<br>nable via<br>serve, tha<br>t like a s<br>does no<br>ck wheth | al settir<br>nge is s<br>adapted<br>selectio<br>switch<br>ready f<br>termina<br>to the co<br>series co<br>t start a<br>her the | to the<br>n (0<br>1 = OF<br>or open<br>l).<br>ontrolle<br>onnecti<br>lithougi<br>control                   | ectly by<br>setting:<br>5 V) via<br>F, 2 = (<br>ation if<br>r can b<br>on of sy<br>h the co<br>ler is in | y usir<br>s of t<br>DFF, 3<br>a HIO<br>e inh<br>witch<br>ontro<br>hibit                                                     | ng the DIP switch<br>the DIP switch.<br>antiometer at X3/7<br>3 = ON, 4 = OFF,<br>GH signal is applie<br>ibited through val<br>les.<br>ller has been ena<br>ed though a differ | at the function<br>7, X3/8 and X3/9<br>5 = OFF<br>ed to X3/28<br>rious sources. All<br>bled through<br>rent source. |
|-------------------------------------------------|----------------------------------------|----------------------------------------------------------------------------------------------------|----------------------------------------------------------------------------------------------------|----------------------------------------------------------------------------------------------------|----------------------------------------------------------------------------------------------------|----------------------------------------------------------------------------------------------------|----------------------------------------------------------------------------------------------------|----------------------------------------------------------------------------------------------------|----------------------------------------------------------------------------------------------------|
| St                                              | ep                                     | Lenze set                                                                                                    | ting                                                                                                    |                                                                                                    |                                                                                                    |                                                                                                    | Ind                                                                                                    | ividual setting                                                                                                    | Drive reaction                                                                                                    |
| 1.                                              | Plug in the<br>keypad                  |                                                                                                    |                                                                                                    |                                                                                                    |                                                                                                    |                                                                                                    |                                                                                                    |                                                                                                    |                                                                                                    |
| 2.                                              | Switch on the mains voltage.           | The contro<br>The contro                                                                                                    | The controller is ready for operation after approx. 1 second. The controller inhibit is active.                                                     |                                                                                                    |                                                                                                    |                                                                                                    | The green LED is<br>blinking.<br>Keypad:<br>RDY IMP                                                                         |                                                                                                    |                                                                                                    |
| <ol> <li>Control digital<br/>inputs.</li> </ol> |                                        | E4                                                                                                    | E3                                                                                                    | E2                                                                                                    | E1                                                                                                    | •                                                                                                    | <ul> <li>Adapt the digital<br/>input under<br/>C0007 or C0410<br/>to your</li> </ul>                                        |                                                                                                    |                                                                                                    |
|                                                 |                                        | CW<br>rotation                                                                                                    | LOW                                                                                                    | 1.000                                                                                                    | 1.014                                                                                                    | LOW                                                                                                    | <ul> <li>applicatio</li> <li>The digita should be such that controller start oper after bein enabled v terminal.</li> </ul> | application.<br>The digital input<br>should be set<br>such that the<br>controller can                                                                                          |                                                                                                    |
|                                                 |                                        | CCW<br>rotation                                                                                                    | HIGH                                                                                                    | Low                                                                                                    | Low                                                                                                    | LOW                                                                                                    |                                                                                                    | start operation<br>after being<br>enabled via<br>terminal.                                                                                                    |                                                                                                    |
| 4.                                              | Enter the setpoint.                    | Apply a voltage of 0 + 10 V to X3/8. • D<br>th<br>p                                                                                                    |                                                                                                    |                                                                                                    | Depending on<br>the DIP switch<br>position:<br>- Apply voltage<br>or current to<br>X3/8.<br>- Check C0034. |                                                                                                    |                                                                                                    |                                                                                                    |                                                                                                    |
| 5.                                              | Enable the controller via terminal.    | X3/28 = HIGH (+ 12 + 30 V)                                                                                                    |                                                                                                    |                                                                                                    |                                                                                                    |                                                                                                    | The green LED is<br>on.<br>MP off.<br>The drive should<br>be running now.                                                   |                                                                                                    |                                                                                                    |

Commissioning

Lenze

- 7 -

#### EDK82ZAFS 2.0

## Lenze

-

- 8 -

#### EDK82ZAFS 2.0

#### E82ZBC 03408683 06/99

## Communication module Keypad and accessories

#### These instructions

- include the most important technical data.
- describe the installation, the handling of the keypad and keypad accessories.
- is valid only
- for Keypad labelled E82ZBC or E82ZBB,
- for hand-held terminals labelled E82ZBH,
- for mounting kits (door) labelled E82ZBHT,
- for connection cables labelled E82ZWLxxx,
- together with the Operating Instructions of the corresponding controller.

#### Description

The keypad enables the communication with Lenze controllers via a keypad.

### Scope of application

The keypad can be used with controllers as from the nameplate labelling:

- 8200 frequency inverters
- E82xxxxxxBxxxXXVx1x

#### Required accessories

Connection cable (for hand-held terminal and door installation only)

#### Function

- Parameterization
- · Control (e.g. inhibit and enable)
- · Display operating data
- Enter setpoints

· Transfer parameter sets to other controllers

#### General data and operating conditions of the keypad

| Ir 'ation voltage to ground/PE | 50 V AC                                                                          | ÷                                      |  |
|--------------------------------|----------------------------------------------------------------------------------|----------------------------------------|--|
| EJsure                         | IP55                                                                             |                                        |  |
| Ambient temperature            | during operation:<br>Transport:<br>Storage:                                      | -10 +60 °C<br>-25 +70 °C<br>-25 +60 °C |  |
| Climatic conditions            | Class 3K3 acc. to EN 50178 (without condensation, medium relative humidity 85 %) |                                        |  |
| Dimensions (L x W x H)         | 75 mm x 62 mm x 23 mm                                                            |                                        |  |

# i

The 8200 motec maintains its degree of protection even if the connectior cable is inserted and the sealing plug is removed. The keypad can be connected or disconnected and parameterized during

Installation

operation. The rear side of the keypad is bolted to the hand-held terminal (remove

rubber coating). Use the kit E82ZBHT (cut-out 45.3 x 45.3 mm) to mount the keypad e.g. tc a control cabinet panel.

#### 8200 vector

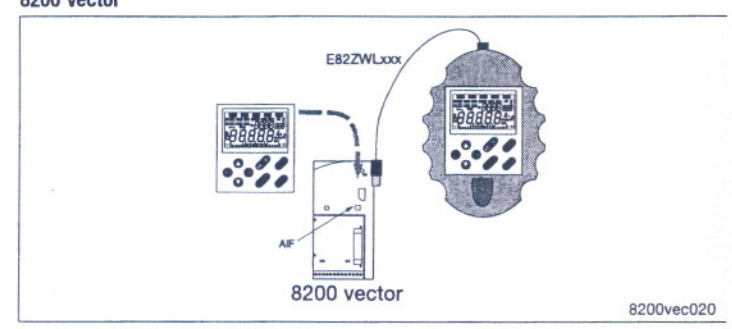

#### With hand-held terminal

- 1. Plug keypad into the hand-held terminal and bolt (for E82ZBC only).
- 2. Connect hand-held terminal to the AIF interface using the connection cable.

Without hand-held terminal

1. Plug keypad to the AIF interface.

The keypad is ready when the mains voltage is applied.

#### 8200 motec

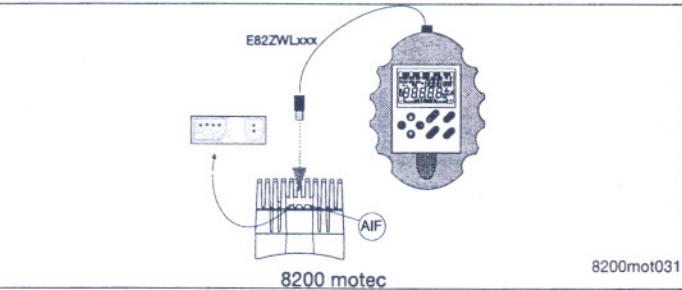

- 1. Plug keypad into the hand-held terminal and bolt (for E82ZBC only).
- 2. Remove sealing plug at the heatsink of the motec.

3. Connect hand-held terminal to the AIF interface using the connection cable.

- 2 -

The keypad is ready when the mains voltage is applied.

Lenze

- 1 -

#### MA8200KEY

## Lenze

MA8200KEY

## **Display / Functions**

| _         |                 |                                                         | A                                       | Function keys                                       |           |  |  |  |  |
|-----------|-----------------|---------------------------------------------------------|-----------------------------------------|-----------------------------------------------------|-----------|--|--|--|--|
| B         | ~               |                                                         | B                                       | Status displays                                     | 1         |  |  |  |  |
| D         |                 |                                                         | C                                       | Bargraph display                                    | 1         |  |  |  |  |
| E         | C C C C         |                                                         | D                                       | Function bar 1                                      | 1         |  |  |  |  |
| C         | #8              | 18888                                                   | E                                       | Function bar 2                                      | 1         |  |  |  |  |
| A         | -4.             |                                                         | F                                       | Parameter set to be changed                         | Modificat |  |  |  |  |
|           |                 |                                                         | G                                       | Code number                                         | possible, |  |  |  |  |
|           |                 |                                                         | H                                       | Subcode number                                      | display   |  |  |  |  |
|           | L               |                                                         |                                         | Parameter value with unit                           | flashing  |  |  |  |  |
| A         | Function        | keys                                                    |                                         |                                                     |           |  |  |  |  |
|           | RUN             | Enable controller (X3/28 must be applied to HIGH level) |                                         |                                                     |           |  |  |  |  |
|           | STOP            | Inhibit controller                                      |                                         |                                                     |           |  |  |  |  |
|           | 00              | Change function bar $1 \leftrightarrow$ function bar 2  |                                         |                                                     |           |  |  |  |  |
|           | 00              | To the right/left in the active function bar            |                                         |                                                     |           |  |  |  |  |
|           | 00              | Incrase/decrease value. Scroll: Keep key pressed        |                                         |                                                     |           |  |  |  |  |
|           | ENTER           | Save parameters if → flashin                            | ng. Confi                               | mation by STOr E in the display.                    |           |  |  |  |  |
| В         | Status displays |                                                         |                                         |                                                     |           |  |  |  |  |
|           | RDY             | Ready                                                   |                                         |                                                     |           |  |  |  |  |
|           | IMP             | Pulse inhibit (power outputs                            | Pulse inhibit (power outputs inhibited) |                                                     |           |  |  |  |  |
|           | Imax            | Set current limit exceeded (                            | C0022 (m                                | notor mode) or C0023 (generato                      | r mode))  |  |  |  |  |
|           | Warn            | Warning active                                          |                                         |                                                     |           |  |  |  |  |
|           | Trip            | Fault active                                            |                                         |                                                     |           |  |  |  |  |
| C         | Bargraph        | display                                                 |                                         |                                                     |           |  |  |  |  |
| $\square$ |                 | Value set under C0004 in %<br>Display range: - 180 % +  | . (Default<br>180 % (                   | setting: unit load capacity COO<br>each bar = 20 %) | 56).      |  |  |  |  |
| D         | Function        | bar 1                                                   |                                         |                                                     |           |  |  |  |  |
|           | Set             | Setpoint input via <b>OO</b> (Not (display = "LOC")     | possible                                | with active password protection                     | I         |  |  |  |  |
|           | Disp            | display function: (<br>(active after every a            | Display m<br>and activ                  | nemory unit 1 of the user menu<br>e parameter set   | (C0517/1) |  |  |  |  |

Select codes (displayG)

Select subcodes (display H)

PROFIBUS-DP and LECOM-B.)

Change parameter of a (sub)code (display1)

High values (Display "HI")

Low values (Display "LO" )

Display values with more than five digits

After every mains switching, you have access to the user menu with the ten mos important drive parameters to commission a standard application with linear V, characteristic. For the complete code list please refer to the operating instructions of th

The first code of the user menu (C0517/1) is displayed after mains connection or using Disp

| C0050                    |       | Output                               | frequency                    |                               |          |
|--------------------------|-------|--------------------------------------|------------------------------|-------------------------------|----------|
| -480.00 {                | Hz}   | 480.00                               |                              |                               |          |
| C0034                    |       | Setpoir                              | nt input standard I/O (X3/   | 8)                            |          |
| -0-                      | 0     |                                      | 20 mA                        |                               |          |
| -1-                      | 4     | 20 mA                                |                              |                               |          |
| -2-                      | -     | 10 V +10 V                           |                              |                               |          |
| -3-                      | 4     | 20 mA with protect                   | tion against open circuit (T | RIP Sd5, if I $< 4 \text{ m}$ | nA)      |
| C0034                    |       | Setpoir                              | t input application I/O      |                               |          |
| C0034/1 (S<br>C0034/2 (S | ubcoo | de 1 of C0034) :<br>de 2 of C0034) : | X3/1U, X3/1<br>X3/2U, X3/2   |                               |          |
| -0-                      | 0     | 5 V / 0 10 V                         |                              |                               |          |
| -1-                      | -     | 10 V +10 V                           |                              |                               |          |
| -2-                      | 0     | 20 mA                                |                              |                               |          |
| -3-                      | 4     | 20 mA                                |                              |                               |          |
| -4-                      | 4     | 20 mA with protect                   | tion against open circuit (T | RIP Sd5 when I $<$            | 4 mA)    |
| C0007                    |       | Configu                              | ration digital inputs        |                               |          |
|                          |       | E4                                   | E3                           | E2                            | E1       |
| -0-                      |       | CW/CCW                               | DCB                          | J0G2/3                        | J0G1/3   |
| -1-                      |       | CW/CCW                               | PAR                          | J0G2/3                        | J0G1/3   |
| -2-                      |       | CW/CCW                               | QSP                          | J0G2/3                        | J0G1/3   |
| -3-                      |       | CW/CCW                               | PAR                          | DCB                           | J0G1/3   |
| -4-                      |       | CW/CCW                               | QSP                          | PAR                           | J0G1/3   |
| -5-                      |       | CW/CCW                               | DCB                          | TRIP-Set                      | J0G1/3   |
| -6-                      |       | CW/CCW                               | PAR                          | TRIP-Set                      | J0G1/3   |
| -7-                      |       | CW/CCW                               | PAR                          | DCB                           | TRIP-Set |
| -8-                      |       | CW/CCW                               | QSP                          | PAR                           | TRIP-Set |
| -9-                      |       | CW/CCW                               | QSP                          | TRIP Set                      | J0G1/3   |
| -10-                     |       | CW/CCW                               | TRIP Set                     | UP                            | DOWN     |
| -11-                     |       | CW/CCW                               | DCB                          | UP                            | DOWN     |
| -12-                     |       | CW/CCW                               | PAR                          | UP                            | DOWN     |
| -13-                     |       | CW/CCW                               | QSP                          | UP                            | DOWN     |
| -14-                     |       | CCW/QSP                              | CW/QSP                       | DCB                           | J0G1/3   |
| -15-                     |       | CCW/QSP                              | CW/QSP                       | PAR                           | J0G1/3   |
| -16-                     |       | CCW/QSP                              | CW/QSP                       | J0G2/3                        | J0G1/3   |
| -1751-                   | e     | nhanced settings (see                | operating instructions)      |                               |          |

 CW = clockwise rotation, CCW = counter-clockwise rotation, DCB = DC injection braking, PAR = change-over (PAR1 ⇔ PAR2) PAR1 = LOW; PAR2 = HIGH (The corresponding terminal must be assigned to the function "PAR" in PAR1 and in PAR2)

JOG1/3, JOG2/3 = selection of fixed setpoints (JOG1: JOG1/3 = HIGH, JOG2/3 = LOW, JOG2:

JOG1/3 = LOW, JOG2/3 = HIGH, JOG3: JOG1/3 = HIGH, JOG2/3 = HIGH)

· QSP = Quick stop, TRIP Set = external fault, UP/DOWN = motor pot functions

#### Lenze

Code

SubCod

Para

H/L

PS

Bus

Menu

E

H:

drive.

L:

Function bar 2

- 3 -

Parameter set 1 ... Select parameter set 4 for change (Display e.g. PS 2 (E)). The parameter sets can only be activated using digital signals (configuration using C007 or C0410).) Select controller on the system bus (CAN) (remote parameterization)

(The selected controller (1 ... 63) can be parameterized from the momentary

necessary, change to ALL. ( JSEr: Code list in the user menu (C0517). ALL: List of all codes. FunCl: Specific codes only for the function modules INTERBUS,

➡ = function active) Select menu. The user menu is active after every mains connection. If

MA8200KEY

Lenze

controller.

- 4 -

MA8200KEY

## User menu

| C0010                |                   | minimum output frequency                       | Operation with Lenze geared                       |  |  |
|----------------------|-------------------|------------------------------------------------|---------------------------------------------------|--|--|
| 0.00                 |                   | 480.00                                         | motors, setting range 1 : 6                       |  |  |
| <b>C0011</b>         | { 50.00 Hz }      | maximum output frequency                       | → C0010: 14.5 HZ                                  |  |  |
| 7.50                 |                   | 480.00 Sat AN 45 F                             | → C0011: 87.0 Hz                                  |  |  |
| C0012                | { 5.00 s }        | Acceleration time main setpoint                | Reference: Frequency change                       |  |  |
| 0.00                 |                   | 1300.00 Set for 0,55                           | 0 Hz C0011                                        |  |  |
| C0013                | { 5.00 s }        | Deceleration time main setpoint                | Reference: Frequency change                       |  |  |
| 0.00                 |                   | 1300.00                                        | C0011 0 Hz                                        |  |  |
| <b>C0015</b><br>7.50 | { 50.00 Hz }      | V/f rated frequency<br>960.00                  | Setting is valid for all permitted mains voltages |  |  |
| <b>C0016</b><br>0.00 | { depending on    | U <sub>min</sub> boost<br>the controller} 40.0 |                                                   |  |  |
| C0002 s              | ee chapter 'Param | neter set transfer'                            |                                                   |  |  |

### Change entries in the user menu

| Action |                       | Key   | Result         | Note                                                                                                    |
|--------|-----------------------|-------|----------------|----------------------------------------------------------------------------------------------------|
| 1.     | Change to the         | 0-0   | 0              | Change to function bar 2                                                                                                    |
| 2.     | menu "ALL"            | 00    | Menu           |                                                                                                    |
| 3.     | 1                     | 00    | ALL            | Select menu "ALL" (list of all codes)                                                                                        |
| 4.     | 1                     | 0-0   | 0              | Confirm selection, change to function bar 1                                                                                  |
| 5.     | Select user           | 0     | Code           |                                                                                                    |
| 6.     | menu                  | 0     | 0517           | Code for user menu                                                                                                    |
| 7.     | Select memory<br>unit | 00    | SubCode<br>001 | Code saved under C0517/1 is displayed<br>(default setting: output frequency C0050)                                           |
| 8.     | 1                     | 0     | 001 010        | Select subcode                                                                                                    |
| 9.     | Change entry          | •     | Para           |                                                                                                    |
| 10.    |                       | 00    | XXXXX          | Enter code number<br>The sytem does not check whether the code<br>number exists!<br>"0" must be entered to delete the entry. |
| 11.    | 1                     | ENTER | STOrE          | Confirm entry and restart<br>"loop" at step 7, to change other memory units                                                  |

# Edit parameters

| [      | Change a<br>The user<br>Change to<br>If you sho<br>C0002 ar | and save<br>menu is<br>the me<br>build make<br>and start a | e parameters<br>active after evenu <i>RLL</i> to cal<br>te a mistake de<br>again. | very mains switching.<br>I all codes.<br>uring parameterization, load the default setting under                                            |
|--------|-------------------------------------------------------------|------------------------------------------------------------|-----------------------------------------------------------------------------------|----------------------------------------------------------------------------------------------------|
| Action |                                                             | Key                                                        | Result                                                                            | Note                                                                                                    |
| 1.     | Plug in key-<br>pad                                         |                                                            | Disp<br>XX.XX Hz                                                                  | The function (Dep) is active. The first code in the user<br>menu is displayed (C0517/1, default setting:<br>C0050 = output frequency).     |
| 2.     | If necessary,                                               | 0-0                                                        | 0                                                                                 | Change to function bar 2                                                                                                    |
| 3.     | change to the                                               | 00                                                         | Menu                                                                              |                                                                                                    |
| 4.     | - IIICIIU ALL                                               | 00                                                         | ALL                                                                               | Select menu "ALL" (list of all codes)                                                                                                    |
| 5.     |                                                             | 0-0                                                        | 0                                                                                 | Confirm selection and change to function bar 1                                                                                             |
| 6.     | Inhibit con-<br>troller                                     | STOP                                                       | RDY IMP                                                                           | Necessary only, if you change C0002, C0148, C0174 and/or C0469                                                                             |
| 7.     | Set parame-                                                 | 00                                                         | Code                                                                              |                                                                                                    |
| 8.     | ters OO XXXX Select code                                    |                                                            | Select code                                                                       |                                                                                                    |
| 9.     | 1                                                           | ۰                                                          | SubCode<br>001                                                                    | For codes without subcodes: automatic jump to Para                                                                                         |
| 10.    |                                                             | 00                                                         | XXX                                                                               | Select subcode                                                                                                    |
| 11.    |                                                             | •                                                          | Para                                                                              |                                                                                                    |
| 12.    | -                                                           | 00                                                         | XXXXX                                                                             | Set parameters                                                                                                    |
| 13.    | -                                                           | ENTER                                                      | STOrE                                                                             | Confirm entry, if → is flashing                                                                                                    |
|        |                                                             | •                                                          |                                                                                   | Confirm entry, if → is not flashing; @ is inactive                                                                                         |
|        | You can u<br>activate a<br>under CO<br>The funct            | paramet<br>use the k<br>a parame<br>410 or C<br>tion Disp  | er set (PS)<br>eypad only to<br>eter set (PS) for<br>0007)!<br>displays the c     | change over the parameter set, to modify parameters. To<br>r operation, you must use digital signals (configuration<br>urrently active PS. |
| Acti   | on                                                          | Key                                                        | Result                                                                            | Note                                                                                                    |
| 1.     | Select                                                      | 0-0                                                        | 0                                                                                 | Change to function bar 2                                                                                                    |
| 2.     | function                                                    | 00                                                         | PS                                                                                |                                                                                                    |
| 3.     | Select PS                                                   | 00                                                         | 1 4                                                                               | Select PS to be changed                                                                                                    |
| 4.     |                                                             | 0-0                                                        | 0                                                                                 | Confirm selection and change to function bar 1                                                                                             |
| 5.     | Set parameters                                              |                                                            |                                                                                   | Proceed as described in the table above                                                                                                    |

Lenze

- 5 -

### MA8200KEY

## Lenze

- 6 -

#### MA8200KEY

-

## Parameter set transfer

| Code C0002                      | PS transfer                                                                         |                                                                            |
|---------------------------------|-------------------------------------------------------------------------------------|----------------------------------------------------------------------------|
| -0-                             | Function performed                                                                  |                                                                            |
| PS of the con                   | troller                                                                             |                                                                            |
| -14-                            | Default setting⇔ PAR1 4                                                             | Overwrite selected PS of the controller with the default setting           |
| -10-                            | Keypad ⇔ PAR1 / 2 / 3 / 4                                                           | Overwrite all PS of the controller with the keypad data                    |
| -1114-                          | Keypad ⇔ PAR1 4                                                                     | Overwrite individual PS of the controller with the keypad data             |
| -20-                            | PAR1 / 2 / 3 / 4 ⇔ Keypad                                                           | Copy all PS of the controller to the keypad                                |
| PS of a functi                  | on module on FIF(not for standard I/O                                               | or syste mbus (CAN))                                                       |
| -3134-                          | Default setting⇔ FPAR1 4                                                            | Overwrite selected PS of the function with the default setting             |
| -40-                            | Keypad ⇔ FPAR1 / 2 / 3 / 4                                                          | Overwrite all PS of the function module with the keypad data               |
| -4144-                          | Keypad ⇔ FPAR1 4                                                                    | Overwrite individual PS of the function module with the keypad data        |
| -50-                            | FPAR1 / 2 / 3 / 4 ⇔ Keypad                                                          | Copy all PS of the function module to the keypad                           |
| PS controller<br>Operation with | + function module on FIF (not for stan<br>application I/O: Always transfer PS of th | dard I/O or systembus (CAN))<br>ne controller and application I/O jointly! |
| -6164-                          | Default setting⇔<br>PAR1 4 + FPAR1 4                                                | Overwrite individual PS with the default setting                           |
| -70                             | Keypad ⇔<br>PAR1 / 2 / 3 / 4 + FPAR1 / 2 / 3 / 4                                    | Overwrite all PS with the keypad data                                      |
| -7174-                          | Keypad ⇔<br>PAR14 + FPAR1 4                                                         | Overwrite individual PS with the keypad data                               |
| ·80-                            | PAR1 / 2 / 3 / 4 + FPAR1 / 2 / 3 / 4<br>⇔ Keypad                                    | Copy all PS to the keypad                                                  |
| Please carry o                  | out the following steps prior to every                                              | PS modification:                                                           |
| Plug in keypad                  | and inhibit controller with sop or via ter                                          | minal (X3/28 = LOW)                                                        |
| oad default s                   | etting                                                                              |                                                                            |
| Set selec                       | ction code under C0002, confirm with @                                              | ITER                                                                       |
| ransfer PS fro                  | om controller to keypad                                                             |                                                                            |
| . Set 20 o                      | r 50 or 80 under C0002, confirm with                                                | TER                                                                        |
| . If SAUE                       | is not longer illuminated, all PS are tran                                          | sferred to the keypad.                                                     |
| ransferPS fro                   | m keypad to controller                                                              |                                                                            |
| Cataolos                        | tion and a under 00000 and the title                                                |                                                                            |
| . Set selec                     | cuon code under CUUU2, contirm with 🕊                                               | ITEH                                                                       |

Lenze

- 7 -

MA8200KEY

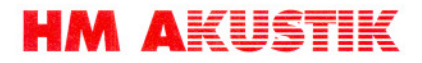

## 6. Tegninger

Oversigtstegning nr. AO - 03082-1 vedlægges.